# Installation d'un serveur de déploiement

#### Table des matières

| 1 - Objectifs                                                          | 1     |
|------------------------------------------------------------------------|-------|
| 2 - Principe du boot PXE                                               | 1     |
| A - PXE : carte réseau compatible + serveurs : DHCP & TFTP             | 1     |
| B - Vocabulaire                                                        | 2     |
| 3 - Configuration du serveur de déploiement et cohabitation des images | 2     |
| A - Serveur freeware TFTPD32                                           | 2     |
| 1 - Configuration du serveur TFTPD32                                   | 2     |
| 2 - Test en monoboot PXE Vista sur la machine cliente                  | 4     |
| B - Serveur Windows (TFTP + DHCP)                                      | 5     |
| 1 - Installation des éléments Windows                                  | 5     |
| a - Services d'installation à distance : TFTP                          | 5     |
| b - Configuration du serveur DHCP pour PXE                             | 7     |
| 2 - Test en monoboot PXE Vista sur la machine cliente                  | 7     |
| 3 - Multiboot plusieurs Win98 / plusieurs WinPEXP avec Syslinux        | 8     |
| a- Configuration du menu multiboot                                     | 8     |
| b- Images de disquettes                                                | 8     |
| c - Images BartPE dans un multiboot                                    | 10    |
| d - Images CD Ghost XP dans un multiboot                               | 12    |
| e - Plusieurs images WinPE XP en multiboot                             | 12    |
| f - Images de CDROM WinPE Vista dans un multiboot : problème non réso  | olu16 |
| 1 - Les étapes du démarrage WinPE Vista                                | 16    |
| 2 - Images WinPE Vista (Win PE 2.0) dans un multiboot                  | 17    |
| 4 - Préparation du média : booter sur WinPE 2.0 via le réseau          | 18    |
| 5 - Doc WinPE Vista / PXE                                              | 18    |
| 1 - Démonstration : Déployer une image à l'aide de PXE                 | 18    |
| 2 - Divers                                                             | 21    |

# 1 - Objectifs

1 - Se passer de tout support de boot sur les machines clientes : booter directement par le réseau.2 - Multiboot.

# 2 - Principe du boot PXE

## A - PXE : carte réseau compatible + serveurs : DHCP & TFTP

"Le boot réseau passe par **PXE** (**pour Preboot eXecution Environment**), un protocole propriétaire d'Intel. La **carte réseau** possède une PROM sur laquelle la machine va booter.

• 1 - Recherche d'une adresse IP sur un serveur DHCP ainsi que du fichier à booter :

cette PROM contient les premières instructions qui vont permettre d'effectuer une requête DHCP.
2 - Téléchargement du fichier à booter sur un serveur TFTP :

téléchargement du client PXE en RAM, récupération du noyau de l'OS par TFTP.

• 3 - Exécution du fichier à booter.

Il faut donc utiliser 3 serveurs :

- DHCPD (67)
- TFTPD (69)
- PXE (4011)"

Il est à noter que la taille du fichier à booter ne permet pas de booter directement un gros noyau, mais qu'il faut que ce logiciel à booter le télécharge et l'exécute lui même."

| B - Vocabulaire | <b>B</b> - | Voca | bu | laire |
|-----------------|------------|------|----|-------|
|-----------------|------------|------|----|-------|

| PXE                   | "Preboot eXecution Environment"      |
|-----------------------|--------------------------------------|
| TFTP                  | "Trivial File Transfert Protocol"    |
| M:\PXE\WinPEvis       | "Répertoire de base du serveur TFTP" |
| ou + loin             |                                      |
| M:\PXE\Multiboot      |                                      |
| \boot\pxe\pxeboot.com | "Fichier de boot"                    |
| ou + loin             |                                      |
| pxelinux.0            |                                      |
| SysLinux              | "Chargeur de boot"                   |

# 3 - Configuration du serveur de déploiement et cohabitation des images

# A - Serveur freeware TFTPD32

## 1 - Configuration du serveur TFTPD32

"TFTPD32 est un petit serveur DHCP et TFTP (parmis d'autres fonctions) très facile d'emploi. Il va nous servir à booter notre WinPE depuis le réseau.

Voici une capture d'écran de la configuration que j'utilise et qui vient de me servir à installer Vista RTM.

| 🌭 Tftpd32 by Ph. Jounin                                                                                                    |                                                                                                    |
|----------------------------------------------------------------------------------------------------|----------------------------------------------------------------------------------------------------|
| Current Directory E:WinPE<br>Server Interface 100010<br>Tftp Server DHCP server Events viewer<br>IP pool starting address 100011<br>Size of pool 5<br>Boot File boot/pxeboot.com S<br>WINS/DNS Server 0.0.0.0<br>Default router 0.0.0.0<br>Mask 255.255.255.0<br>Domain Name<br>Additional Option 0<br>allocated at IP MAC | 22: ttings         ase Direct         E:WinPE         Browse         Global S. ung         Y TFTP Sen         Syslog Server         Save syslog message:         FIP Clier         DHCP Server         Standard         High         The port         Standard         High         Read Only         Advanced TFTP Options         Option negotiation         Hide Window at startup         PXE Compatibility         Create md5 files         Translate Unix file names         Beep for long transfer         Use Tftpd32 only on this interface         OK       Default         Max       Help         Cancel |
| About                                                                                                    | Settings                                                                                                    |

"Server interface" est l'adresse IP du micro qui exécute TFTPD32 et je commence le "pool" d'adresses IP juste après. Le principal étant que votre PC soit dans le même sous-réseau que votre pool d'adresses.

Le "current directory" est le répertoire qui contient WinPE.

De manière un peu sauvage, le temps de lancer la machine qui va booter WinPE par ce moyen, je débranche le câble réseau de mon routeur pour que son serveur DHCP n'interfère pas avec celui de TFTPD32."

### 2 - Test en monoboot PXE Vista sur la machine cliente

Sur un domaine SBS de production, avec le serveur DHCP du contrôleur de domaine activé. On installe *temporairement* à coté, sur une machine, le serveur TFTPD32 pour tenir tous les rôles du serveur de déploiement, y compris le DHCP. Image de boot : arborescence du CDROM WinPE Vista RC2 Fr.

Résultat : la procédure fonctionne, les 2 serveurs DHCP entrent en jeu !

Network boot from AMD Am79C970A Copyright (C) 2003-2005 UMware, Inc. Copyright (C) 1997-2000 Intel Corporation CLIENT MAC ADDR: 00 0C 29 6C AA E2 GUID: 564D62EB-BD5B-EAD6-B377-8BCF306CAAE2 CLIENT IP: 192.168.1.152 MASK: 255.255.255.0 DHCP IP: 192.168.1.128 Press F12 for network service boot -

IP reçue par DHCP au niveau du boot PXE : 192.168.1.152

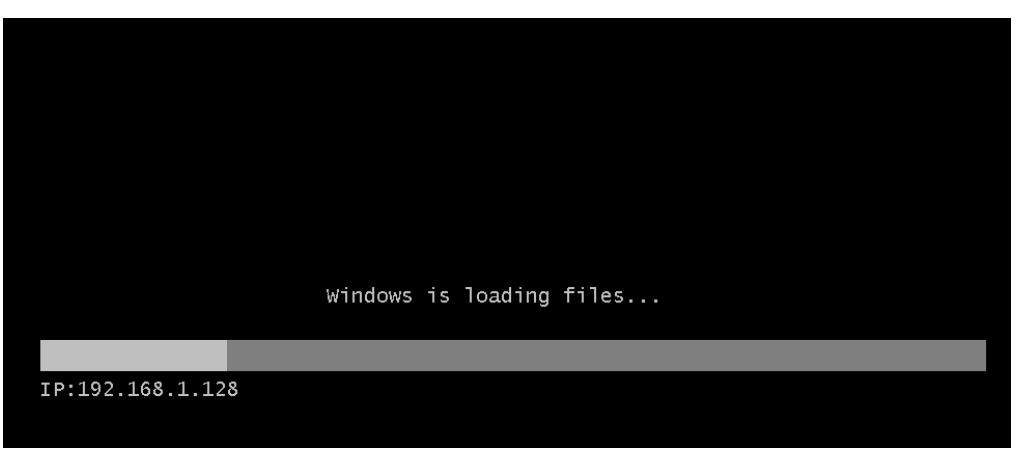

*192.168.1.128 = le serveur d'install.* 

| Administrateur : X:\windows\system32\cmd.exe                                                                                                    | ×1 |
|----------------------------------------------------------------------------------------------------|----|
| X:\windows\system32>ipconfig /all                                                                                                    |    |
| Configuration IP de Windows                                                                                                    |    |
| Nom de l'hôte : minint-8v1oo2b<br>Suffixe DNS principal :<br>Type de noeud : Hybride<br>Routage IP activé : Non<br>Proxy WINS activé : Non<br>Liste de recherche du suffixe DNS.: mondomaine.com                                                                                                    |    |
| Carte Ethernet Connexion au réseau local :                                                                                                    |    |
| Suffixe DNS propre à la connexion : mondomaine.com<br>Description VMware Accelerated AMD PCNet Adapter                                                                                                    |    |
| Adresse physique: 00-0C-29-6C-AA-E2DHCP activé: 0uiConfiguration automatique activée: 0uiAdresse IPv6 de liaison locale: fe80::4d31:79c4:5df:dbeax2(préféré)Adresse IPv4: 192.168.1.161(préféré)Masque de sous-réseau: 255.255.255.0Bail obtenu: vendredi 24 novembre 2006 16:24:21Bail expirant: 192.168.1.1Serveur DHCP: 192.168.1.20IAID DHCPv6: 33557545Serveurs DNS: 192.168.1.20Serveur WINS principal: 192.168.1.20NetBIOS sur Tcpip: Activé |    |

IP reçue par DHCP au niveau de Windows : 192.168.1.161

B - Serveur Windows (TFTP + DHCP)

http://www.etincelle.cc/sections.php?op=viewarticle&artid=41#dhcp

## 1 - Installation des éléments Windows

#### a - Services d'installation à distance : TFTP

Sur le serveur de prod, on installe le composant Windows "Services d'installation à distance" :

| Composants :                                                                                                    |                    |
|----------------------------------------------------------------------------------------------------|--------------------|
| 🗹 🚉 Services de mise en réseau                                                                                            | 2.8 Mo 🔺           |
| Services de télécopie                                                                                                    | 8.0 Mo             |
| 🗹 畏 Services d'installation à distance                                                                                    | 1.9 Mo             |
| 🗌 🏟 Services UDDI                                                                                                    | 4.9 Mo 🚽           |
| Jen 📾 al la calina da n                                                                                                   | arou 🛄             |
| Description : Offre la possibilité d'installer Windows à distance su<br>clients avant la possibilité d'amorcer à distance | ur des ordinateurs |

Ceci installe les fichiers tftpd.exe et ftp.exe (sur le CD de Windows dans i386) dans le répertoire system32 et crée le service "Service Trivial FTP" :

| Propriétés de Service                          | : Trivial FTP (Ordinateur local)                                                                      | ? ×     |
|------------------------------------------------|----------------------------------------------------------------------------------------------------|---------|
| Général Connexion                              | Récupération Dépendances                                                                              |         |
| Nom du service : T                             | FTPD                                                                                                  |         |
| Nom affic <u>h</u> é :                         | Service Trivial FTP                                                                                   |         |
| D <u>e</u> scription :                         | Met en œuvre le protocole Internet TFTP (Trivial<br>FTP), qui ne nécessite pas de nom d'utilisateur n | ▲<br>▼  |
| <u>C</u> hemin d'accès des<br>C:\WINDOWS\syste | fichiers exécutables :<br>em32\tftpd.exe                                                              |         |
| <u>T</u> ype de démarrage :                    | Manuel                                                                                                | •       |
| Statut du service : D                          | émarré                                                                                                | _       |
| <u>D</u> émarrer                               | A <u>r</u> rêter <u>S</u> uspendre Regrend                                                            | re      |
| Vous pouvez spécifie<br>service.               | er les paramètres qui s'appliquent pour le démarrag                                                   | je du   |
| Para <u>m</u> ètres de déma                    | rage :                                                                                                |         |
|                                                |                                                                                                    |         |
|                                                | OK Annuler Ap                                                                                         | pliquer |

Pour continuer d'installer le serveur RIS Microsoft : risetup. Sinon pour un serveur custom :

Dans le registre, on ajoute une valeur chaîne "Directory" ayant pour valeur le path vers l'équivalent du répertoire ISO du WinPE :

|             | 💣 Éditeur du Registre             |                   |            | _ [                           | IX |
|-------------|-----------------------------------|-------------------|------------|-------------------------------|----|
| 🖃 🧰 boot    | Eichier Edition Affichage Fayori  | s <u>?</u>        |            |                               |    |
| 🛅 fonts     | 📄 🧰 TFTPD 📃                       | Nom               | Туре       | Données                       |    |
| 🕀 🛅 PXE     | Enum                              | (par défaut)      | REG_SZ     | (valeur non définie)          |    |
| 🕀 🛅 drivers | Parameters                        | ab]Masters        | REG_SZ     |                               |    |
| 🕀 🧰 EFI     | Security                          | Directory         | REG_SZ     | F:\data\maintena\PXE\WinPEVis |    |
| 🖽 🛅 scripts |                                   |                   |            |                               |    |
| 🚞 sources   |                                   | <u> </u>          |            |                               |    |
| 🕀 🧰 tools   | Poste de travail\HKEY_LOCAL_MACHI | INE\SYSTEM\Currer | htControlS | et\Services\TFTPD\Parameters  |    |
| Fich        | iers nécessaires : répertoire     | "ISO" du cd V     | WinPE      | Vista custom.                 |    |

| Cmd                                                                               |          |
|-----------------------------------------------------------------------------------|----------|
| D:∖Temp≻tftp srvprod1 get test.txt<br>Transfert réussi : 6 octets en 1 seconde, 6 | octets/s |
| D:\Temp>edit toto.txt                                                             |          |
| D:\Temp>tftp srvprod1 put toto.txt<br>Erreur sur le serveur : Access violation    |          |
| D:\Temp>                                                                          |          |

Test du serveur TFTP.

#### **b** - Configuration du serveur DHCP pour PXE

On configure le serveur DHCP avec les options 066 et 067 :

| Fichier Action Affichage 2                          |                                                      |           |                       |         |
|-----------------------------------------------------|------------------------------------------------------|-----------|-----------------------|---------|
|                                                     |                                                      |           |                       |         |
| 2 DHCP                                              | Options d'étendue                                    |           |                       |         |
| 🗄 🔂 srvprod1.domaine.com                            | Nom d'option                                         | Fabricant | Valeur                | Classe  |
| Étendue [192.168.1.0] Portée SBS<br>Pool d'adresses | 🖑 003 Router                                         | Standard  | 192.168.1.1           | Aucun   |
|                                                     | @ 005 Name Servers                                   | Standard  | 192.168.1.20          | Aucun   |
| Baux d'adresse                                      | 3006 DNS Servers                                     | Standard  | 192.168.1.20          | Aucun   |
| Reservations                                        | 💞 015 DNS Domain Name                                | Standard  | domaine.com           | Aucun   |
| Cotions de servieur                                 | Pode WINS/NBNS Servers                               | Standard  | 192.168.1.20          | Aucun   |
|                                                     | Pode WINS/NBT Node Type                              | Standard  | 0x8                   | Aucun   |
|                                                     | 🖑 066 Boot Server Host Name                          | Standard  | srvprod1.domaine.con  | 1 Aucun |
|                                                     | Hoof Bootfile Name                                   | Standard  | \boot\pxe\pxeboot.com | Aucun   |
|                                                     | 69 069 Simple Mail Transport Protocol (SMTP) Servers | Standard  | 192.168.1.20          | Aucun   |
|                                                     | 600 Post Office Protocol (POP3) Servers              | Standard  | 192.168.1.20          | Aucun   |

2 - Test en monoboot PXE Vista sur la machine cliente

Network boot from AMD Am79C970A Copyright (C) 2003-2005 VMware, Inc. Copyright (C) 1997-2000 Intel Corporation

CLIENT MAC ADDR: 00 0C 29 6C AA E2 GUID: 564D62EB-BD5B-EAD6-B377-8BCF306CAAE2 CLIENT IP: 192.168.1.163 MASK: 255.255.255.0 DHCP IP: 192.168.1.20 GATEWAY IP: 192.168.1.1

Press F12 for network service boot PXE-M0F: Exiting Intel PXE ROM.

|            |        |         | Windows            | is | loading | files |
|------------|--------|---------|--------------------|----|---------|-------|
|            |        |         |                    |    |         |       |
| IP:192.168 | 8.1.20 |         |                    |    |         |       |
|            |        | Fonctio | nnomont $\cdot OK$ |    |         |       |

# RAPPEL : en mono-boot, on travaile sur l'arborescence du répertoire ''ISO'' du cd WinPE Vista custom, et non sur le fichier ISO ou l'image Wim du noyau custom.

(= 1 minute)

3 - Multiboot plusieurs Win98 / plusieurs WinPEXP avec Syslinux

#### a- Configuration du menu multiboot

Fichier texte M:\PXE\Multiboot\pxelinux.cfg\default du package Syslinux :

DEFAULT menu.c32 TI MEOUT 600 ALLOWOPTIONS 0 PROMPT 0 MENU TITLE Choix du systeme de boot LABEL bootnorm MENU LABEL Boot ^Normal MENU DEFAULT LOCALBOOT 0 LABEL boot98 MENU LABEL Disquette de boot Win^98 kernel memdisk append i nitrd=images/boot98.imz LABEL winpexp MENU LABEL CDROM Win^PE XP kernel startrom.0

#### **<u>b- Images de disquettes</u>**

Fichiers nécessaires à la racine du serveur TFTP :

- Pour images XP et 20003 : CDROM de Win2003 :
  - o setupldr.ex\_ à renommer en : ntldr
  - o startrom.co\_ startrom.0
  - o ntdetect.co\_\_\_\_\_ ntdetect.com
- Pour images Vista : à définir.
- SysLinux (<u>http://www.kernel.org/pub/linux/utils/boot/syslinux/</u>)
  - o pxelinux.0
  - o memdisk
  - o menu.c32

- + créer les répertoires :
  - images
- (pour les images de disquettes et CD)
- pxelinux.cfg (fichier de configuration du menu de démarrage)
- menuconf (configuration si présence de sous-menus)

"L'exécutable qui sera téléchargé par les clients se nomme **pxelinux.0**, c'est un petit programme qui va lire un fichier de configuration, puis afficher un prompt pour que l'utilisateur choisisse son OS. Ce programme fait partie du projet SYSLINUX.

Dans l'archive de SYSLINUX se trouve un executable nommé **menu.c32** qui dote PXELINUX d'un menu graphique utilisable avec les flêches.

Le paramètre kernel prend pour valeur l'executable **memdisk** et l'initrd l'image de la disquette (à la base c'est prevu pour Linux d'où le nom des paramètres)."

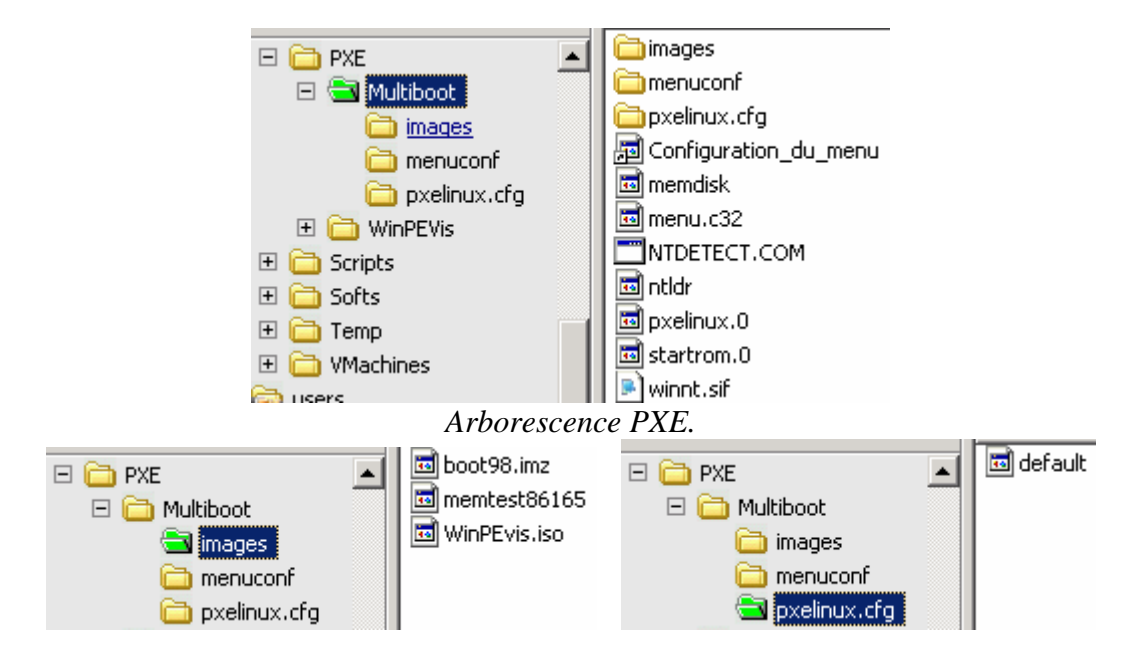

|                            | Choix du systeme de boot                                                    |  |
|----------------------------|-----------------------------------------------------------------------------|--|
|                            | Boot Normal<br>Disquette de boot Win98<br>CDROM WinPE Vista<br>Test мемоіге |  |
|                            |                                                                             |  |
|                            |                                                                             |  |
|                            |                                                                             |  |
| Loading мем<br>Loading ima | ndisk<br>nges∕boot98.imz                                                    |  |

#### c - Images BartPE dans un multiboot

|                                                                                                    | Da                                                                                             | - 🗆 : |
|----------------------------------------------------------------------------------------------------|------------------------------------------------------------------------------------------------|-------|
| Compilateur Source A                                                                                                    | Aide                                                                                           |       |
| (                                                                                                    |                                                                                                |       |
| Source: (emplacement                                                                                                    | t des fichiers d'installation Windows)                                                         |       |
| [C:\                                                                                                    | ·                                                                                              |       |
| Personnaliser: (inclure                                                                                                    | e les fichiers et répertoires de cet emplacement )                                             |       |
|                                                                                                    |                                                                                                |       |
|                                                                                                    |                                                                                                |       |
| Sortie: (C:(Program H                                                                                                    | lies(PEDulider(BartPE)                                                                         | -1    |
|                                                                                                    |                                                                                                |       |
|                                                                                                    |                                                                                                |       |
| – Format de sortie ——                                                                                                    |                                                                                                |       |
| Format de sortie                                                                                                    |                                                                                                |       |
| ⊢Format de sortie<br>○ Aucun<br>⊙ Créer l'image ISO:                                                                                     | : (entrer le fichier)                                                                          |       |
| Format de sortie<br>O Aucun<br>O Créer l'image ISO:<br>M:\PXE\Multiboot\ima                                                              | : (entrer le fichier)<br>ages\bartpexp.iso                                                     |       |
| Format de sortie<br>O Aucun<br>O Créer l'image ISO:<br>M:\PXE\Multiboot\ima<br>O Graver CD-DVD                                           | : (entrer le fichier)<br>ages\bartpexp.iso                                                     |       |
| Format de sortie<br>O Aucun<br>O Créer l'image ISO:<br>M:\PXE\Multiboot\ima<br>O Graver CD-DVD                                           | : (entrer le fichier)<br>ages\bartpexp.iso<br>Effacement P.W Éjecter après gravure             |       |
| Format de sortie<br>O Aucun<br>O Créer l'image ISO:<br>M:\PXE\Multiboot\ima<br>O Graver CD-DVD<br>Graver en utilisant:                   | : (entrer le fichier)<br>ages\bartpexp.iso<br>Effacement P.W Éjecter après gravure<br>StarBurn |       |
| Format de sortie<br>Aucun<br>Créer l'image ISO:<br>M:\PXE\Multiboot\ima<br>Graver CD-DVD<br>Graver en utilisanit:<br>Périphérique:       | : (entrer le fichier)<br>ages\bartpexp.iso<br>Effacement P.W Éjecter après gravure<br>StarBurn |       |
| Format de sortie<br>O Aucun<br>O Créer l'image ISO:<br>M:\PXE\Multiboot\ima<br>O Graver CD-DVD<br>Graver en utilisanit:<br>Périphérique: | : (entrer le fichier)<br>ages\bartpexp.iso<br>Effacement P.W Éjecter après gravure<br>StarBurn |       |

PEBuilder : pour construire un ISO BartPE. "Source" : Lui indiquer le répertoire père du i386.

Avec les fichiers Win2003 à la racine du serveur TFTP :

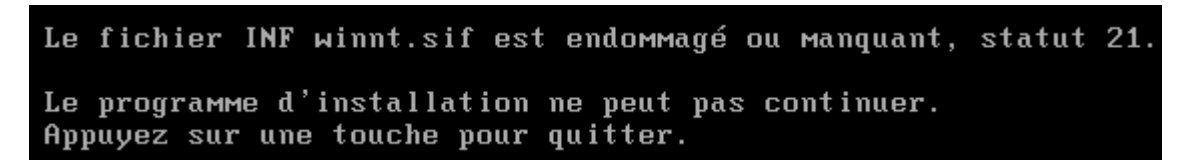

**XP** : Il faut ajouter un fichier texte "**winnt.sif**" à la racine du serveur TFTP. Exemple pour Bart PE **XP** :

[SetupData] BootDevice = "ramdisk(0)" BootPath = "\i386\System32\" OsLoadOptions = "/noguiboot /fastdetect /minint /rdexportascd /rdpath=images\bartpexp.iso"

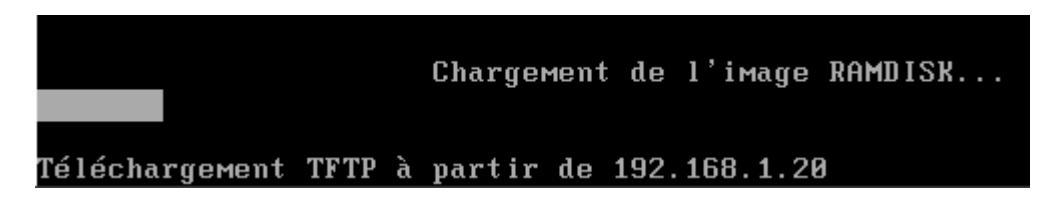

#### Remplacer le fichier RAMDISK.SY\_ du i386 de XP par celui de Win 2003, sinon pouf :

Un problème a été détecté et Windows a été arrêté afin de prévenir tout dommage sur votre ordinateur.

Si vous voyez cet écran d'erreur d'arrêt pour la première fois, redémarrez votre ordinateur. Si cet écran apparaît encore, suivez ces étapes :

Recherchez tout virus sur votre ordinateur. Supprimez tout disque dur ou contrôleur de disque dur nouvellement installé. Vérifiez votre disque dur afin de vous assurer qu'il est correctement configuré et terminé. Exécutez CHKDSK /F pour vérifier la présence d'un dommage sur votre disque dur puis redémarrez votre ordinateur.

Informations techniques :

\*\*\* STOP: 0x0000007B (0xF8984584,0xC0000034,0x00000002,0x00000000)

#### Avec le RAMDISK.SY\_ de Win2003 :

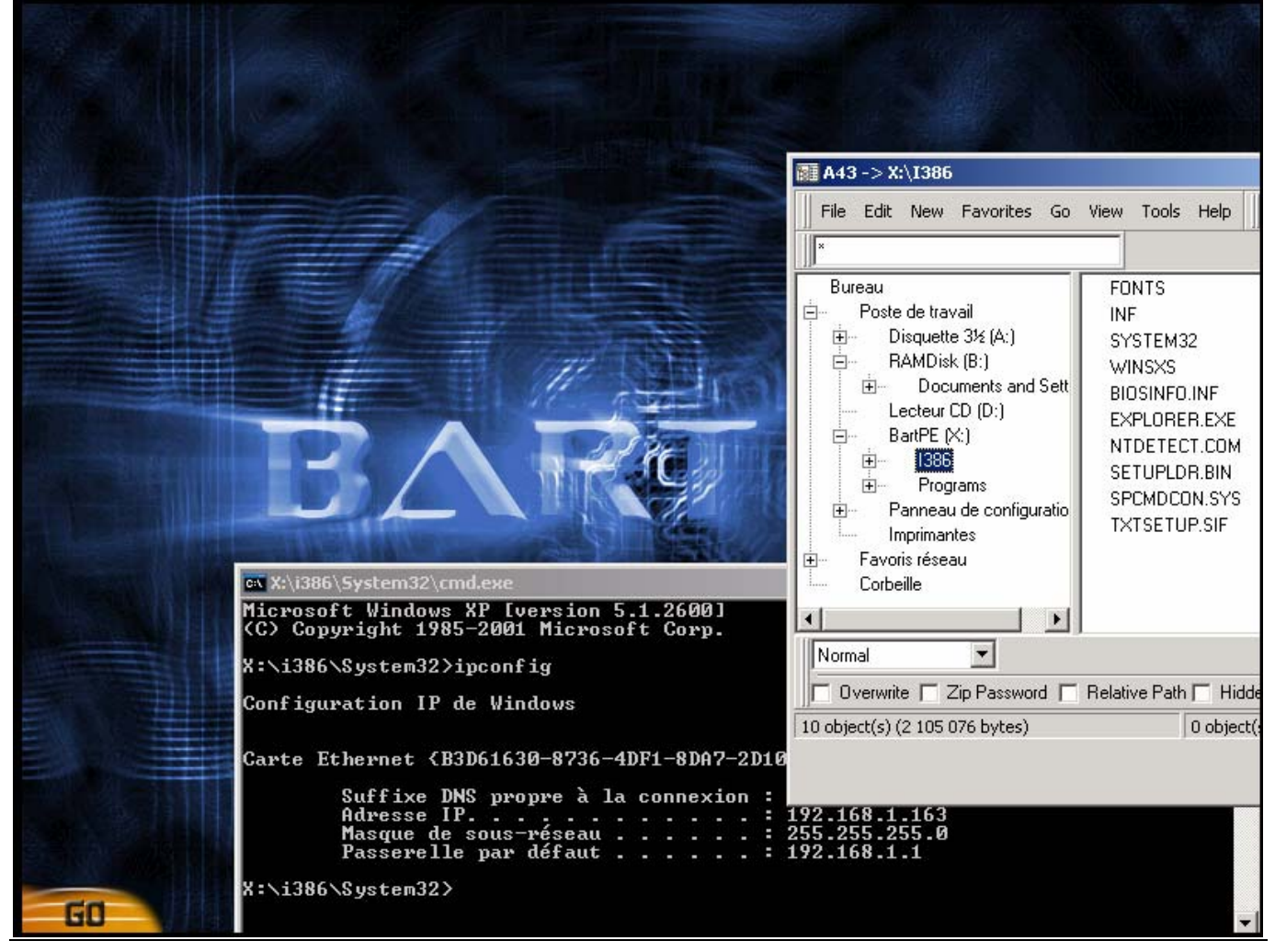

Note : PE Builder permet de rajouter des plugins sur le CDROM BartPE.

Pour activer un plugin (par exemple le graveur "DeepBurner"), d'abord mettre les fichiers nécessaires dans l'arborescence déjà prévue à cet effet lors de l'installation de PE Builder : C:\Program Files\PEbuilder\plugin\deepburner\files

| 😉 PE Builder v3.1.10a - Plugins                    |         |                                                                                |                    |  |  |
|----------------------------------------------------|---------|--------------------------------------------------------------------------------|--------------------|--|--|
|                                                    | Liste:  |                                                                                |                    |  |  |
|                                                    | Activer | Nom                                                                            | Fichier            |  |  |
| Adresse C:\Program Files\PEbuilder\BartPE\Programs | Oui     | A43 File Management Utility                                                    | a43\a43            |  |  |
|                                                    | Non     | Ad-Aware SE                                                                    | adawar             |  |  |
| Dossiers                                           | Oui     | Adaptec ASPI                                                                   | aspi\asj           |  |  |
| 🖃 🧰 BartPE                                         | Non     | Background info (bginfo)                                                       | bginfo\l           |  |  |
| 🕒 💼 🔁 I386                                         | Oui     | Bart's Stuff Test (free edition)                                               | bst5\bs            |  |  |
| 😑 🚖 Programs                                       | Oui     | BARTPE Installer VZ                                                            | peinstij           |  |  |
| 🔂 A43                                              | Non     | BARTHE: NEtWork Support<br>Root Fix (Epshling "Press any key to boot from (D") | bootfiv!           |  |  |
| bst5                                               | Oui     | Check Disk (chkdsk eve)                                                        | cbkdski            |  |  |
|                                                    | Oui     | clavier + langage francais                                                     | pe-frin            |  |  |
| mcafee                                             | Oui     | Customize                                                                      | custor             |  |  |
| - 🔁 Nu2Menu                                        | Oui     | Deep Burner Free                                                               | deepbu             |  |  |
|                                                    | Non     | Disk Commander v1.1                                                            | dskomd             |  |  |
|                                                    | Oui     | Dos 16-bit support for WinPE                                                   | dospe\(            |  |  |
| - singer                                           | Oui     | Drive SnapShot                                                                 | snapshi            |  |  |
|                                                    | Non     | ERD Commander 2002                                                             | erd200;            |  |  |
|                                                    | Non     | IrtanView                                                                      | irtanvie           |  |  |
|                                                    | Oui     | Keyboard Layout (read PluginHeip)<br>Meéfes Stisser                            | keyboa<br>chingon  |  |  |
| lang                                               | Oui     | McAfee Stinger<br>McAfee VirusScep for Wip32                                   | stingeri           |  |  |
| E 🗀 plugin                                         | Non     | Nero Burping Rom                                                               | nicaree<br>nero bu |  |  |
| icustom                                            | Oui     | Nu2Menu                                                                        | nero be            |  |  |
| 🕀 🧰 a43                                            | Oui     | Nu2Shell                                                                       | zz5\nu2            |  |  |
| 🕀 🚞 adawarese                                      | Oui     | PENETCFG: Automatically start PE Network configurator                          | penetcf            |  |  |
| 🕀 🧰 aspi                                           | Oui     | PENETCFG: PE Network configurator (theTruth)                                   | penetcf            |  |  |
| - autorun                                          | Non     | PuTTY                                                                          | putty\p            |  |  |
| - Carbo                                            | Oui     | RAMDisk [Nu2 Productions]                                                      | ramdisk            |  |  |
|                                                    | Oui     | Remote Desktop Client                                                          | mstsc\n            |  |  |
| bootfix                                            | Non     | RpcSS needs to launch DComLaunch Service first - SP2 only                      | dcomlau            |  |  |
|                                                    | L 0     | Canial Marries                                                                 |                    |  |  |
|                                                    |         | Eermer Activer                                                                 |                    |  |  |
|                                                    |         |                                                                                |                    |  |  |
|                                                    |         | Éditor                                                                         |                    |  |  |
| 🕀 🧰 deepburner                                     |         | Ajoučer Ajoučer                                                                |                    |  |  |
| dospe                                              |         |                                                                                |                    |  |  |

Après "Compilation" du CDROM, les plugins sélectionnés se retrouvent dans (par exemple) : C:\Program Files\PEbuilder\BartPE\Programs\deepburner

## d - Images CD Ghost XP dans un multiboot

Idem BartPE, changer seulement le nom de l'image dans winnt.sif. Attention, on ne peut plus alors accéder à l'item BartPE. Comment donner l'accès à plusieurs images WinPE XP ? Voir ci-dessous.

#### e - Plusieurs images WinPE XP en multiboot

Testé ok :

"I hope this may be of some use to you.

I don't use sdi images (yet) but following instructions on another thread, with loads of help from Macfox & others I pxe boot and load a ram image to the client from a 2003 server.

Using pxelinux I have found a dirty way of having multiple iso images. Each of my iso and STARTROM.0 files are in a separate sub dir of my tftpboot root.

My method of loading the first iso is as documented.

To load the second iso I :

CODE

- hexedit (say) \ISOWIN\_384\STARTROM.0

- and search & replace every NTDLR with NTDLA (3 found).

- Next copy NTLDR (which was orginally setupldr.exe) to NTLDA, this is in my tftpboot root.

- **Hexedit NTLDA search & replace every winnt.sif with winna.sif** (6 found) and WINNT.SIF with WINNA.SIF (3 found).

Copy winnt.sif to winna.sif, and edit OsLoadOptions to point to equiv of \ISOWIN\_384\WINPE2.ISO

Finally my pxelinux.cfg\default has:

| CODE                                    |
|-----------------------------------------|
| label 5<br>kernel ISOWIN_256\STARTROM.0 |
| label 6<br>kernel ISOWIN 384\STARTROM.0 |

I now have three iso images to select from, working fine. Is the sort of thing you are after? Regards SteveA"

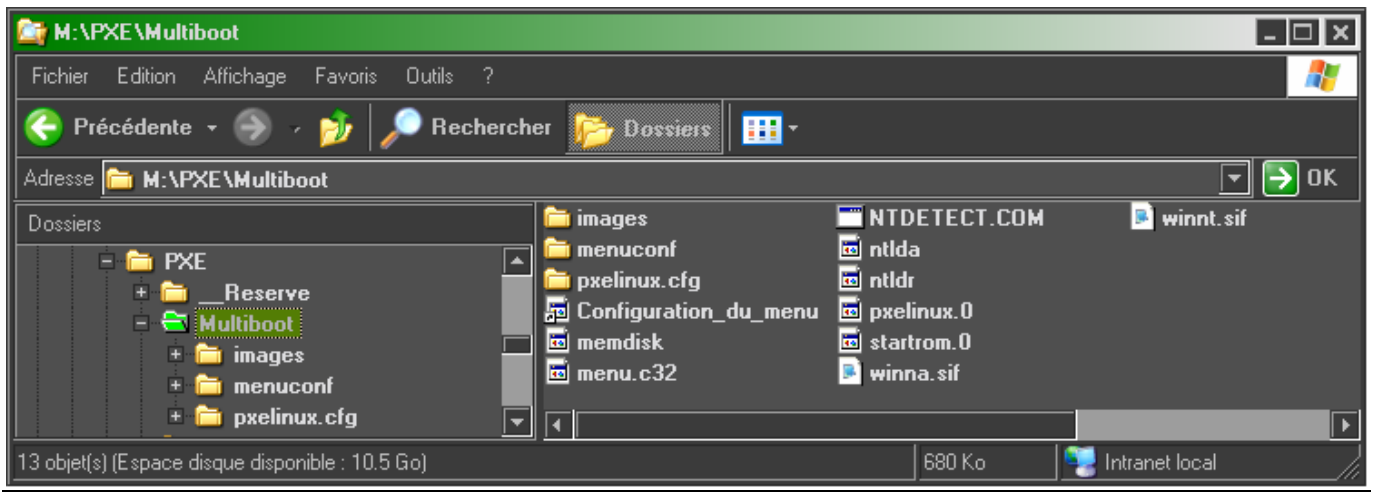

1 fichier par image à la racine du serveur : winnt.sif + winna.sif

| M:\PXE\Multiboot\images\bartpexp                                                                                                    |                    | _ 🗆 ×                                                                                                    |
|----------------------------------------------------------------------------------------------------|--------------------|----------------------------------------------------------------------------------------------------|
| Fichier Edition Affichage Favoris Outils ?                                                                                                    |                    | A 1997 - 1997 - 1997 - 1997 - 1997 - 1997 - 1997 - 1997 - 1997 - 1997 - 1997 - 1997 - 1997 - 1997 - 1997 - 1997 |
| 🔆 Précédente 👻 🌖 🕢 🍺 🔎 Reche                                                                                                    | rcher 📂 Dossiers 🛙 | •                                                                                                    |
| Adresse 🛅 M:\PXE\Multiboot\images\bartpex                                                                                                    | p                  | 🔽 🏓 ОК                                                                                                    |
| Dossiers<br>PXE<br>+Reserve<br>- Multiboot<br>Multiboot<br>                                                                                                    | Nom Taille         | e Type Date de modification<br>o Fichier 0 24/03/2005 15:06                                                     |
| 1 objet(s) (Espace disque disponible : 10.5 Go)                                                                                                    | 23.9 K             | Ko 🛛 📆 Intranet local 🖉 🏸                                                                                       |
| Image: M:\PXE\Multiboot\image: ghost:         Fichier       Edition         Affichage       Favoris         Outils       ?         Image: State of the state of the stat | rcher 🕞 Dossiers   |                                                                                                    |
|                                                                                                    |                    |                                                                                                    |
| Dossiers<br>PXE<br>+ - Reserve<br>- Multiboot<br>- Multiboot<br>Multiboot<br>Multiboot<br>                                                                                                    | Nom A              |                                                                                                    |
| 🛨 🚞 pxelinux.cfg                                                                                                    |                    |                                                                                                    |

**1 fichier par image** dans des répertoires séparés pointés dans le fichier M:\PXE\Multiboot\pxelinux.cfg\**default : startrom.0** 

#### DEFAULT menu.c32

TIMEOUT 600 ALLOWOPTIONS 0 **PROMPT** 0 MENU TITLE Choix du systeme de boot LABEL bootnorm MENU LABEL ^Disque dur boot normal MENU DEFAULT LOCALBOOT 0 LABEL boot98 MENU LABEL Disquette de boot Win^98 kernel memdisk append initrd=images/boot98.imz LABEL boo98net MENU LABEL Disquette de boot Win98 ^Reseau kernel memdisk append initrd=images/boo98net.imz LABEL boo98gho MENU LABEL Disquette de boot Win98 avec Gh^ost kernel memdisk append initrd=images/boo98gho.imz LABEL bartpexp MENU LABEL CDROM BartPE ^XP kernel images\bartpexp\startrom.0 LABEL ghostxp MENU LABEL CDROM ^Ghost XP kernel images\ghostxp\startrom.0

## f - Images de CDROM WinPE Vista dans un multiboot : problème non résolu

Attention les images de boot sont chargées en RAM avant d'être lancées -> vérifier la taille des images et le montant de RAM disponible. Ex : un prep permet de réduire la taille d'une image WinPE.

1 - Les étapes du démarrage WinPE Vista

Doc Microsoft :

- Le secteur de démarrage du support considéré est chargé.
- Le contrôle est transféré à **Bootmgr**.
- Bootmgr extrait les informations de démarrage de base des Données de config. de démarrage (BCD)
- et passe le contrôle à winload.exe, qui est contenu dans Boot.wim.
- Winload.exe charge alors la couche d'abstraction matérielle appropriée (HAL)
- et charge la ruche du Registre système
- et les pilotes de démarrage nécessaires.
- Après avoir terminé le chargement, il prépare l'environnement pour exécuter le noyau, **Ntoskrnl.exe**. Ntoskrnl.exe est exécuté et termine la configuration de l'environnement.

#### Remarque :

Si vous démarrez Windows PE à partir d'un support en lecture seule tel qu'un **CD-ROM**, Windows PE **stocke les ruches du Registre en mémoire pour que les applications puissent écrire dans le Registre.** Les modifications apportées dans le Registre par les applications ne sont pas conservées au cours de sessions différentes de Windows PE.

- Le contrôle est transféré au Gestionnaire de session (SMSS).

- SMSS charge le reste du Registre, configure l'environnement pour l'exécution du sous-système Win32 (Win32k.sys) et de ses différents processus.
- SMSS charge le processus Winlogon afin de créer la session utilisateur,
- puis démarre les services et les autres pilotes de périphériques non essentiels,
- ainsi que le sous-système de sécurité (LSASS).

Winlogon.exe exécute l'installation d'après la valeur du Registre HKLM\SYSTEM\Setup\CmdLine. Winpeshl.exe lance %SYSTEMDRIVE%\sources\setup.exe, s'il existe, sinon il recherche une application spécifiée dans %SYSTEMROOT%\system32\winpeshl.ini. Si aucune application n'est spécifiée, Winpeshl.exe exécute cmd /k %SYSTEMROOT%\system32\startnet.cmd. Par défaut, Windows PE contient un fichier **Startnet.cmd** qui lancera **Wpeinit.exe**. Wpeinit.exe charge les ressources de réseau et se coordonne avec les composants de réseau tels que DHCP.

Lorsque Wpeinit.exe se termine, la fenêtre **d'invite de commandes** est affichée. Le processus de démarrage de Windows PE est terminé.

#### 2 - Images WinPE Vista (Win PE 2.0) dans un multiboot

| 🚟 Local host - VMware Server Console                                                         | ×    |
|----------------------------------------------------------------------------------------------|------|
| File Edit View Host VM Power Snapshot Windows Help                                           |      |
|                                                                                              |      |
| 🕋 Home 📅 test 🗿 WinXPPro_00 🎒 Win98_01 🎒 WinXPProSP2 🎒 Suse10proComplet_01 🗿 WinVistaRC2 4 🕨 | ×    |
| Choix du systeme de boot                                                                     |      |
| Boot Normal                                                                                  |      |
| Disquette de boot Win98<br>CDROM WinPE Vista                                                 |      |
| Test Memoire                                                                                 |      |
|                                                                                              |      |
|                                                                                              |      |
|                                                                                              |      |
|                                                                                              |      |
|                                                                                              |      |
|                                                                                              |      |
|                                                                                              |      |
|                                                                                              |      |
|                                                                                              |      |
|                                                                                              |      |
|                                                                                              |      |
|                                                                                              |      |
| 🚹 You do not have VMivare Tools installed. 🛛 VM ware Server 1.0.1 🚘 🛛 📴 🛄                    | _ // |

Quels fichiers mettre sur le serveur TFTP ??? A résoudre. Faut-il travailler sur l'image Wim du noyau, sur l'ISO du CD WinPE custom, ou sur son arborescence ? Soft de multi-boot doit-il être "CD émulation" ?

- Softs : SysLinux
  - CD Shell ?
  - Etherboot
  - Grub.

PXEBoot.com (startrom.com) is the loader, then passes off to bootmgr for a menu system (is my understanding?).

You dont need to load wdsndp.com if you dont use WDS, you can point your DHCP options to pxeboot.com or n12 instead and skip the WDS check (will save you around 30 sec in startup time)

What does your boot folder contain and have your created a BCD fil according to the instructions in the WAIK help file, section "Deploy an Image by using PXE" ? The most common error you'll see during boot is that your BCD is missing required information.

Wims are loades using the new Windows Deployment Services WDS

# 4 - Préparation du média : booter sur WinPE 2.0 via le réseau

Attention les images de boot sont chargées en RAM avant d'être lancées -> vérifier la taille des images et le montant de RAM disponible. Ex : un prep permet de réduire la taille d'une image WinPE.

Voir document "Vista\_clonage\_et\_deploiement" :

préparation d'une arborescence de CDROM bootable customisé WinPE, qu'on peut ensuite poser sur le serveur de déploiement.

# 5 - Doc WinPE Vista / PXE

## 1 - Démonstration : Déployer une image à l'aide de PXE

Cette démonstration explique comment configurer un serveur PXE tierce partie à l'aide de Windows PE 2.0. Le processus comprend la copie des fichiers source de Windows PE 2.0 sur votre serveur PXE et ensuite la configuration de démarrage de votre serveur PXE afin d'utiliser Windows PE.

# **Conditions préalables**

Pour mener à bien cette démonstration, vous aurez besoin d'un ordinateur de préinstallation pourvu de tous les outils et des fichiers source. Pour plus d'informations, voir <u>Création d'un ordinateur du technicien</u>.

#### Etape 1 : copiez les fichiers source sur le serveur PXE

Lors de cette étape, vous allez copier les fichiers source de Windows PE sur votre serveur PXE.

Sur votre ordinateur de préinstallation, cliquez sur Démarrer, pointez sur Programmes, Kit de préinstallation OEM (OPK) de Microsoft Windows ou Kit d'installation automatisée (Windows AIK) et cliquez sur Windows PE Tools Command Prompt.

Le raccourci ouvre une fenêtre d'invite de commandes et configure automatiquement les variables d'environnement de sorte que tous les outils nécessaire soient sélectionnés. Par défaut, tous les outils sont installés sous C:\Program Files\<*version*>\Tools, où <*version>* peut être Windows OPK ou Windows AIK.

Exécutez le script Copype.cmd. Le script nécessite deux arguments : l'architecture matérielle et l'emplacement cible.

copype.cmd <arch> <destination>

Où *<arch>* peut être x86, amd64 ou ia64 et *<destination>* un chemin vers le répertoire local. Par exemple,

copype.cmd x86 c:\winpe\_x86

Le script crée la structure de dossiers suivante et y copie tous les fichiers nécessaires à cette architecture. Par exemple,

```
c:\winpe_x86
    c:\winpe_x86\IS0
    c:\winpe_x86\mount
```

Montez l'image de base de Windows PE (winpe.wim) dans le répertoire \mount à l'aide d'ImageX. Par exemple,

```
imagex /mountrw c:\winpe_x86\winpe.wim
1 c:\winpe_x86\mount
```

Établissez une connexion réseau vers le répertoire racine de TFTP sur le serveur PXE/TFTP et créez un dossier \boot. Par exemple,

```
net use y: \\<PXEServer>\TFTPRoot
y:
md Boot
```

Copiez les fichiers d'amorçage PXE du répertoire monté vers le dossier \boot. Par exemple,

```
cd \temp\Windows\Boot\PXE
    copy
    c:\winpe_x86\mount\Windows\Boot\
    PXE\*.* y:\Boot
```

Copiez le fichier boot.sdi sur le serveur PXE/TFTP.

```
copy c:\Program
Files\<version>\Tools\PETools\x86\boot
\boot.sdi y:\Boot
```

Où <version> peut être Windows OPK ou Windows AIK.

Copiez l'image amorçable de Windows PE (winpe.wim) dans le répertoire \Boot.

copy c:\winpe\_x86\winpe.wim y:\Boot

#### Etape 2 : créez la configuration de démarrage

Lors de cette étape, vous allez créer un magasin BCD à l'aide de la commande BCDEdit. BCDEDIT ne peut s'exécuter que depuis un ordinateur sous Windows Vista ou sous un environnement Windows PE. BCDEdit est situé dans le répertoire \Windows\system32 directory.

Sur un ordinateur sous Windows Vista ou sous un environnement Windows PE, créez un magasin BCD à l'aide de BCDEdit. Par exemple,

Bcdedit -createstore c:\BCD

Créez les paramètres RAMDISK. Par exemple,

```
Bcdedit -store c:\BCD -create
{ramdiskoptions} /d "Ramdisk options"
    Bcdedit -store c:\BCD -set
    {ramdiskoptions}
    ramdisksdidevice boot
    Bcdedit -store c:\BCD -set
    {ramdiskoptions} ramdisksdipath
    \boot\boot.sdi
```

Créez les paramètres du débogueur du noyau (facultatif). Par exemple,

```
Bcdedit -store c:\BCD -create
{dbgsettings} /d "Debugger settings"
Bcdedit -store c:\BCD -set
{dbgsettings} debugtype serial
Bcdedit -store c:\BCD -set
{dbgsettings} baudrate 115200
Bcdedit -store c:\BCD -set
{dbgsettings} debugport 1
```

Créez les paramètres OSLoader pour l'image de Windows PE. Par exemple,

```
Bcdedit -store c:\BCD -create /d
"MyWinPE Boot Image" /application
osloader
```

Si la commande **create** s'exécute avec succès, l'ordinateur renverra une valeur de GUID. Les exemples suivants se réfèrent à cette valeur sous la dénomination guid1.

```
Bcdedit -store c:\BCD -set {guid1}
systemroot \Windows
Bcdedit -store c:\BCD -set
{guid1} detecthal Yes
Bcdedit -store c:\BCD -set
{guid1} winpe Yes
Bcdedit -store c:\BCD -set
{guid1} osdevice
ramdisk=[boot]\Boot\WinPE.wim,{r
amdiskoptions}
Bcdedit -store c:\BCD -set
{guid1} device
ramdisk=[boot]\Boot\WinPE.wim,{r
amdiskoptions}
```

Créez les paramètres BOOTMGR. Par exemple,

```
Bcdedit -store c:\BCD -create
{bootmgr} /d "Windows VISTA
BootManager" /inherit {dbgsettings}
Bcdedit -store c:\BCD -set
{bootmgr} timeout 30
Bcdedit -store c:\BCD -set
displayorder {guid1} {guid2} ...
;
```

Où guid1, guid2, etc. sont les GUID de chaque entrée de fichier .wim.

Copiez le fichier BCD sur votre serveur. Par exemple,

copy c:\BCD \\server\TFTPRoot\Boot

Configurez votre serveur PXE/TFTP afin de pointer les clients PXE pour télécharger le fichier WDSNBP.COM.

Votre serveur PXE/TFTP est à présent configuré.

#### Processus de déploiement

Le processus de téléchargement est le suivant.

- Un client est dirigé (via les options DHCP ou la réponse du serveur PXE) pour télécharger le fichier WDSNBP.COM
- WDSNBP.COM valide la paquet de réponse DHCP/PXE et procède au téléchargement du fichier PXEBoot.com.

#### **Remarque :**

PXEBoot.com demande au client d'appuyer sur la touche F12 pour déclencher le démarrage de PXE. On peut renommer l'un des autres fichiers de démarrage PXE (comme pxeboot.n12) pour que WDSNBP.COM télécharge un fichier différent.

- PXEBoot.com télécharge le fichier bootmgr.exe et le magasin BCD. Le magasin BCD doit résider dans un répertoire \boot sous le dossier racine de TFTP. De plus, le magasin BCD doit s'appeler BCD.
- Bootmgr.exe lit les entrées du système d'exploitation BCD et télécharge le fichier Boot.sdi et l'image Windows PE (Winpe.wim).

Bootmgr.exe commence à démarrer Windows PE en appelant Winload.exe dans l'image Windows PE.

2 - Divers